## How to create a group in OBIEE using the 'Bins' Function

There are various ways to create a group in OBIEE. The OBIEE method most similar to creating a group in Hyperion is the 'Bins' function. Below are some basic instructions on how to get started.

How to use the 'Bins' function in OBIEE within an Analysis:

- 1. Start by going to the Criteria section of the Analysis. Add the select field that you want to group.
  - a. Normally, an additional (duplicate) field is added to your criteria, becoming the new group. For example, to group 'GL Acct', add 'GL acct' as usual. Then, add a second duplicate 'GL acct' to be used by the 'Bin' function.

| A Selected Col | umns            |             |             |
|----------------|-----------------|-------------|-------------|
| All Acct Event |                 |             |             |
| 🚦 Agency 🔅     | 🚹 Fiscal Year 🚯 | 🚦 GI Acct 🕸 | 🚦 GI Acct 🚯 |

- 2. To create the group, click the wheel icon of the select field. Then, click 'Edit formula'.
- 3. Customize the 'Column Heading' to include the new name of the grouped field (e.g., 'Group of GL Acct').
  - a. The Folder Heading title does not matter in this case.

| Column Formula | Bins         |                  |
|----------------|--------------|------------------|
| Fo             | lder Heading | I.               |
| Col            | umn Heading  | Group of GL Acct |
|                |              | Custom Headings  |

- 4. Click 'Bins' tab. Then click 'Add Bin' button.
- 5. Update the filter window to add selected value(s) for the bin. (e.g., GL Acct = 3100).

| New Filter | r                           | @ ×         |
|------------|-----------------------------|-------------|
| Column     | GI Acct                     |             |
| Operator   | is equal to / is in         | •           |
| Value      | 3100                        | <b>▼</b> °, |
|            | Add More Options  Clear All |             |
| Protect    | Filter                      |             |
| Convert    | this filter to SQL          |             |
|            |                             |             |
|            |                             |             |
|            |                             | OK Cancel   |

- 6. Update Bin Name (e.g., Revenue).
  - a. This process will create a bin of GL Acct equaling 3100; called 'Revenue'.

| Edit Bin Name | ×  | Edit Column Formula                                 |
|---------------|----|-----------------------------------------------------|
| Revenue       |    | Column Formula Bins                                 |
|               |    | 1. 🍸 GI Acct is equal to / is in 3100 🍸 Revenue 🖂 🗙 |
| OK Cance      | el | Create a bin for all other values                   |

Repeat process to add another bin (e.g., GL acct = 3500; called 'Expense').
 Edit Column Formula

| Colu | imn Formula  | Bins             |      |   |           |            |
|------|--------------|------------------|------|---|-----------|------------|
| 1.   | T GI Acct is | equal to / is in | 3100 | Y | Revenue 🖂 | <b>x</b> ~ |
| 2.   | T GI Acct is | equal to / is in | 3500 | Y | Expense 🖂 | × ^        |

- 7. Overall, this process creates a new field called 'Group of GL Acct'. Any GL Acct equaling 3100 or 3500 will be labeled Revenue and Expense, respectively.
- 8. Continue to add as many bins as needed. This is similar to creating groups in Hyperion.
  - a. More complex groupings can be done as well.
    - i. For example, GL Acct begins with 006 or 007, and titled 'Cash'.

|         | Edit Filter | •           |               |
|---------|-------------|-------------|---------------|
|         | Column      | GI Acct     | Edit Bin Name |
|         | Operator    | begins with |               |
| Add Bin | Value       | 006;007     | Cash          |

9. Once all the selected values are in various bins, create the 'all other values' bin to catch everything else.a. Check the box on the 'Create a bin for all other values' option.

| Create a bin for                                        | all other values |
|---------------------------------------------------------|------------------|
| Input new Bin Name.                                     |                  |
| Create a bin for<br>nput new Bin Name.<br>Edit Bin Name | ×                |
|                                                         |                  |

OK Cancel

b.

Other

10. The Bin field (e.g., Group of GL Acct) will show in the 'Criteria' section of OBIEE. This can then be used in multiple views.

Note 1: Using the instructions shown above, computed fields in Hyperion (under the Results section and containing grouped formula) can be recreated in the 'criteria' section of OBIEE.

Note 2: OBIEE allows a bin to be created off another bin. Instructions are similar to those shown above through step 3. However, you will add a step 3.5 that includes choosing a field from the 'column' drop-down option, as seen below. Within the column drop-down menu, select the previously created bin (e.g. Group of GL Acct) then continue to step 4 above.

|                              |           |              |                       |              |                |      |  |  |    |  | 0 | 3 |
|------------------------------|-----------|--------------|-----------------------|--------------|----------------|------|--|--|----|--|---|---|
| Column Formula Bins          |           |              |                       |              |                |      |  |  |    |  |   |   |
| Folder Headin                | 9         |              |                       |              |                |      |  |  |    |  |   |   |
| Column Headin                | g Bin of  | f Bin        | n                     |              |                |      |  |  |    |  |   |   |
|                              | Ci        | usto<br>onta | m Headin<br>iins HTML | gs<br>Markup |                |      |  |  |    |  |   |   |
| Aggregation Rule (Totals Row | ) Default | t (No        | one)                  | •            |                |      |  |  |    |  |   |   |
| Available                    |           |              | Column                | Formula      |                |      |  |  |    |  |   |   |
| Subject Areas                | 0         |              |                       |              |                |      |  |  |    |  |   |   |
| 🔺 📑 SFMS - All Acct Even     | t         | 1            |                       |              |                |      |  |  |    |  |   |   |
| All Acct Event               |           |              |                       |              |                |      |  |  |    |  |   |   |
| Profiles                     |           |              |                       |              | Agency         |      |  |  |    |  |   |   |
| Calculated Fields            |           | 8            |                       |              | Fiscal Year    |      |  |  |    |  |   |   |
|                              |           |              |                       |              | GI Acct        |      |  |  |    |  |   |   |
|                              |           |              |                       |              | Sfms Trans Amt |      |  |  |    |  |   |   |
|                              |           |              |                       |              | D23 Gaap Fund  |      |  |  |    |  |   |   |
|                              |           |              |                       |              | Group of GLAcc | et 🛛 |  |  | ,  |  |   |   |
|                              |           |              |                       |              |                |      |  |  | // |  |   |   |